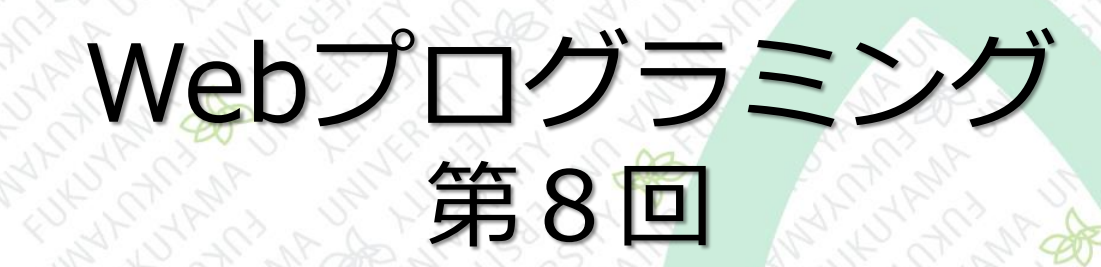

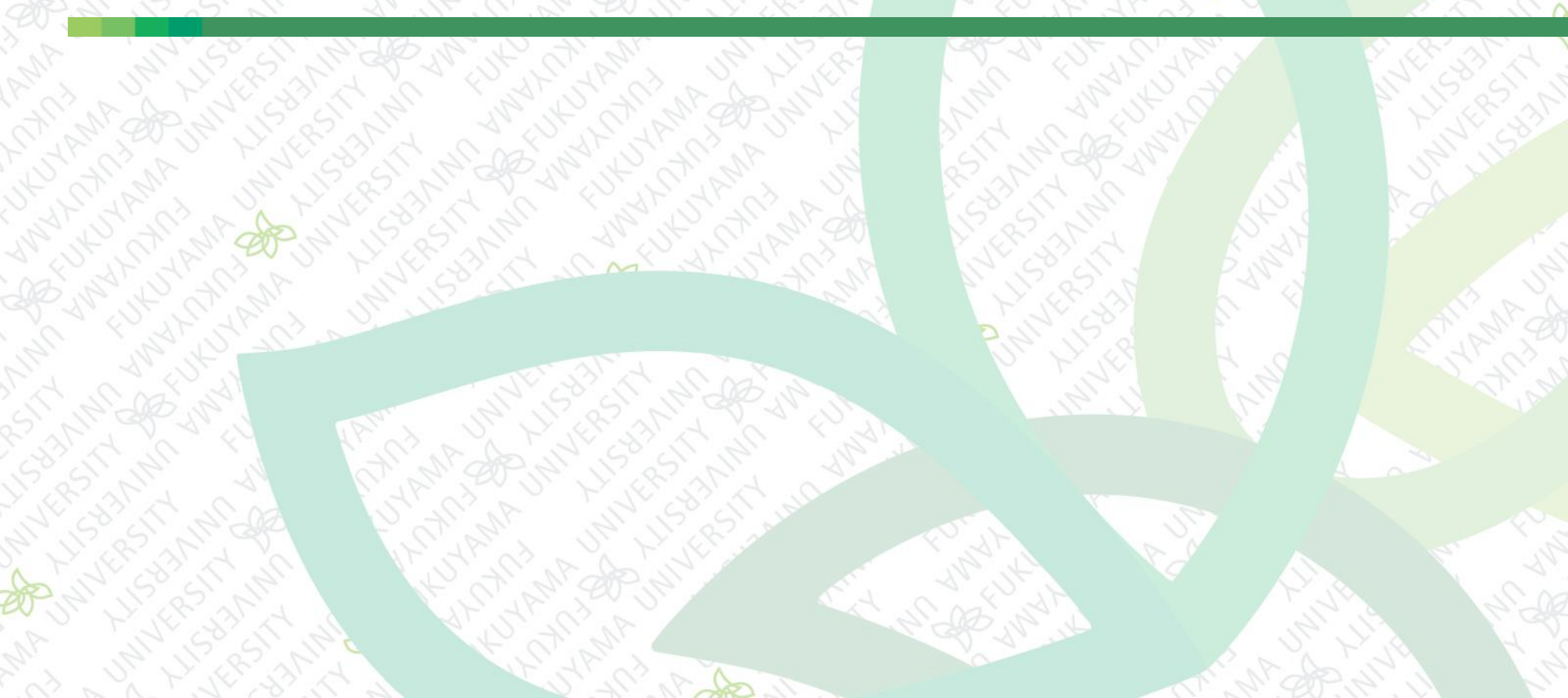

#### 前回まで

■ フォームを使うページ フォームとは 「お問い合わせページ」の作成 ◆セレクトリストの追加 ◆ ラジオボタン、チェックボックス、テキストフィールド、テキス トエリア ■ 送信ボタンの追加 ■ ラベル フォームのスタイル

#### 今回の内容

IavaScriptとは コンソールにアウトプット JavaScriptを記述する場所 ■ ダイアログボックスを表示する HTMLを書き換える JavaScriptの基本的な機能 確認ダイアログボックス、if文

- JavaScriptは「ブラウザを操作するためのプログラミング言語」
- HTMLやCSSではできないことをする
- **■** ブラウザ … Edge, Chrome, FireFox, Safariなど
- HTML&CSSは、一度ブラウザに読み込まれたら、 もう変化することはない
- JavaScriptは、読み込み後も表示を動的に変更することができる

JavaScriptのWebページ変更のパターンは大きく 分けて4つある

#### パターン1)タグに囲まれたテキストを書き換える

#### JavaScriptによって、のテキストを書き換える

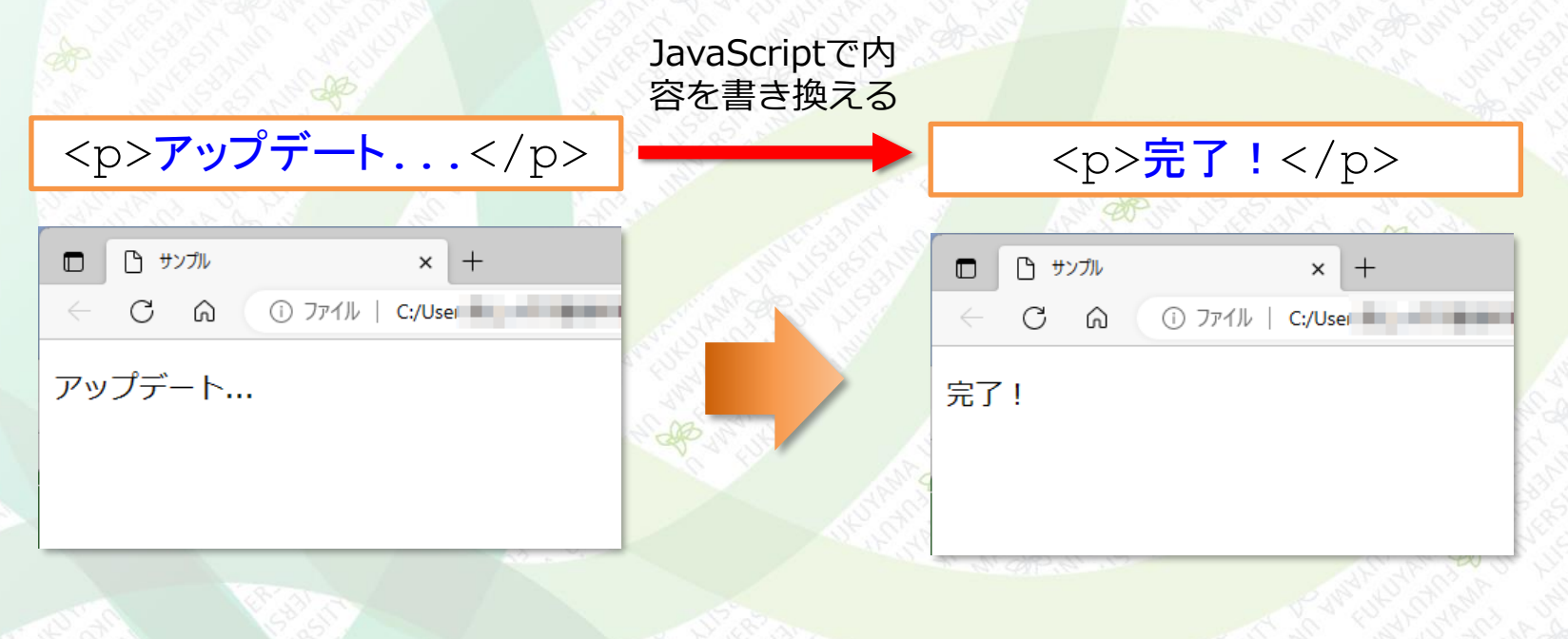

JavaScriptのWebページ変更のパターンは大きく 分けて4つある

JavaScriptで内

容を書き換える

#### パターン2) 要素を追加・削除する

#### JavaScriptによってを追加

 開始します..

|              | C # | ンプル | × +                 |
|--------------|-----|-----|---------------------|
| $\leftarrow$ | С   | Ŵ   | (i) ファイル   C:/User, |

• 開始します..

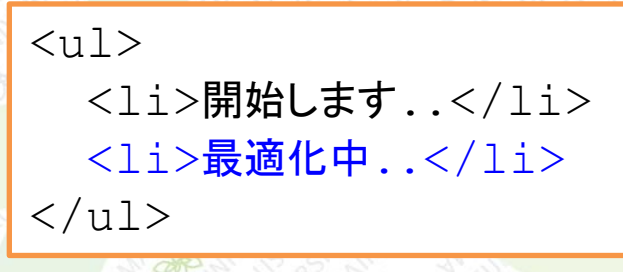

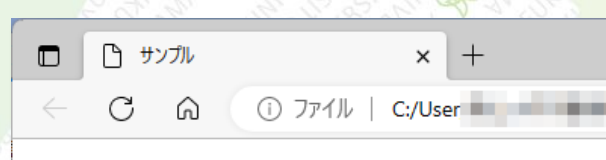

- 開始します..
- 最適化中..

JavaScriptのWebページ変更のパターンは大きく 分けて4つある

#### パターン3)タグの属性の値を変更する

class属性、id属性、href属性、src属性などの属性の値を変更できる

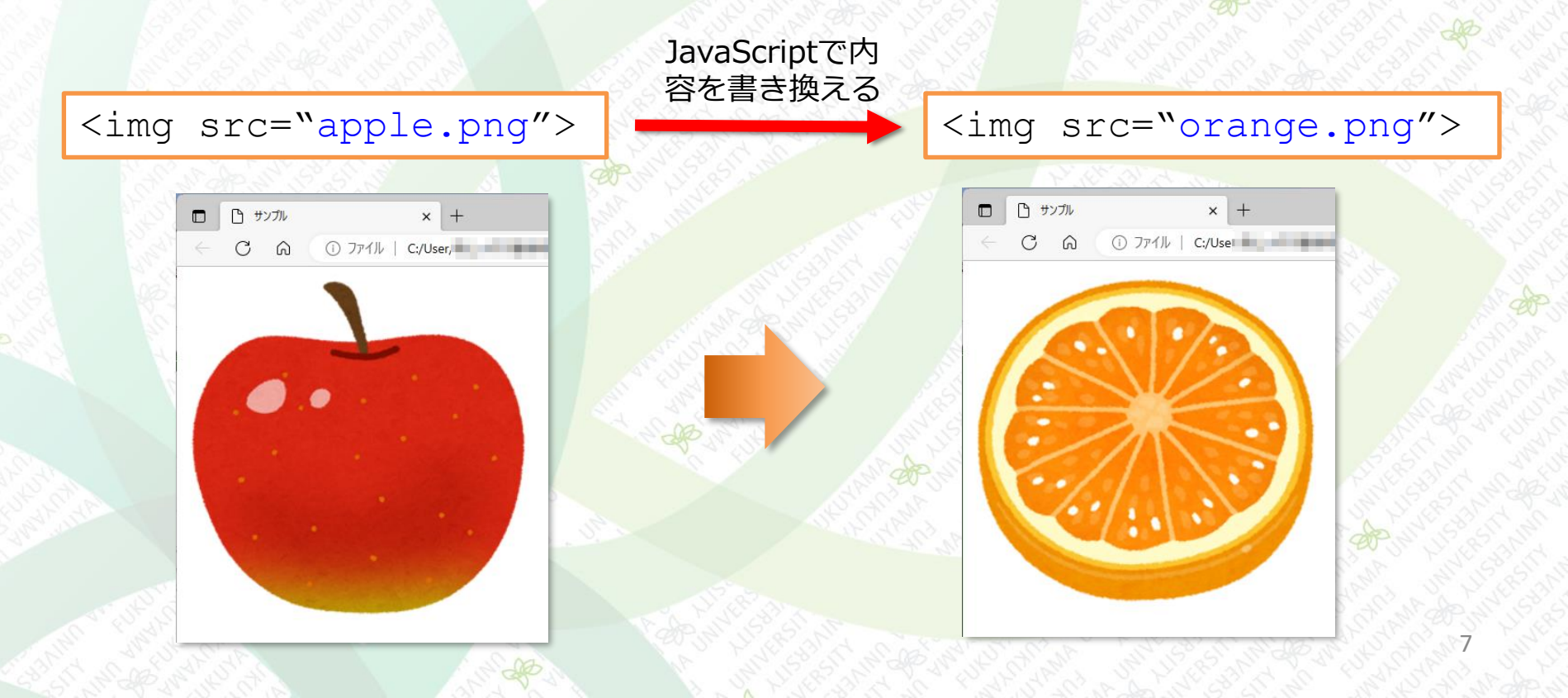

JavaScriptのWebページ変更のパターンは大きく 分けて4つある

#### パターン4)CSSの値を変更する

JavaScriptによって<body>の背景色を変更

| <pre>body{   background="#ffffff"&gt;</pre> |                                                                                                    | <pre>body{   background="#ffc100"&gt;</pre>                                                                  |
|---------------------------------------------|----------------------------------------------------------------------------------------------------|----------------------------------------------------------------------------------------------------|
| }                                           | JavaScriptでCSS                                                                                                    | }                                                                                                    |
|                                             | の内谷を音と換える                                                                                                    |                                                                                                    |
| <sup>(1)</sup> サンブル × +                     |                                                                                                    | דעלעלי א אולטעלי א אולטעלי א אולטעלי א אולטעלי א א אולטעלי א א אולטעלי א א א א א א א א א א א א א א א א א א א |
| <ul> <li>C 命 ③ ファイル   C:/User</li> </ul>    |                                                                                                    | <ul> <li>〇 〇 〇 〇 ファイル   C:/User</li> </ul>                                                                   |
|                                             | ARE STATES AND AND AND AND AND AND AND AND AND AND                                                                                                    |                                                                                                    |
|                                             |                                                                                                    |                                                                                                    |
|                                             |                                                                                                    |                                                                                                    |
| 2 . Co                                      | A CONTRACTOR OF CONTRACTOR OF |                                                                                                    |
|                                             |                                                                                                    |                                                                                                    |
|                                             |                                                                                                    |                                                                                                    |
|                                             |                                                                                                    | 8                                                                                                    |

- HTMLやCSSをリアルタイムに書き換えることが できる
- JavaScriptでHTMLやCSSが書き換えられると、 その変更がブラウザの表示に即座に反映される
   画面が書き換わるのは、変更があった箇所のみ
   ページ全体の再読み込みは発生しない
   変更の待ち時間もなし

 ES2015(ES6)は「新しいJavaScript」
 2015年にJavaScriptの仕様が大きく改訂された
 正式名称は「ECMAScript」(通称ES2015またはES6) ちなみにInernet ExplorerはES6に対応していない

# JavaScriptプログラミングの基本的な構成は、 以下のとおり

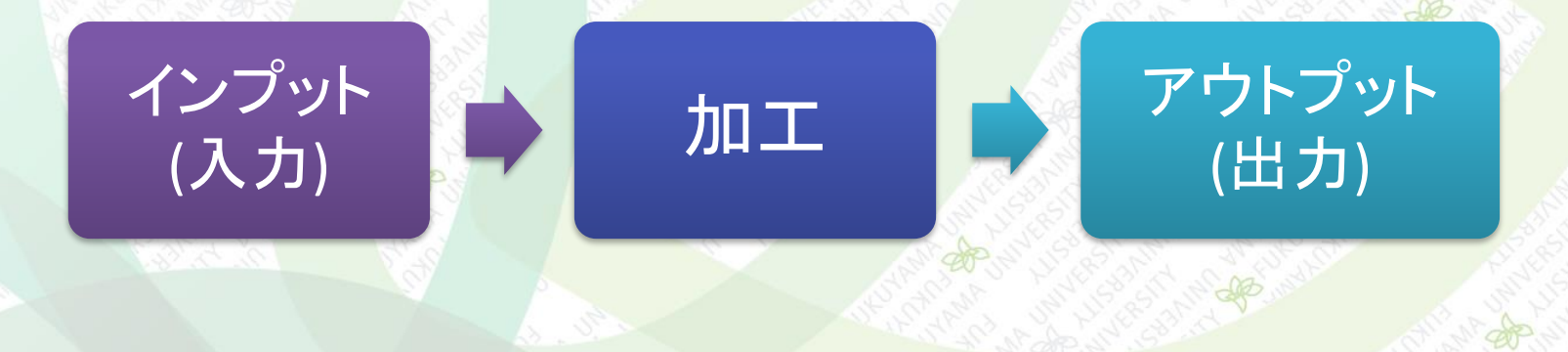

#### JavaScriptの作成に必要なツール

JavaScriptプログラミングに必要なツール
 ブラウザ

◆ Edge, FireFox, Chrome, Safari など

- テキストエディタ

Visual Studio Code(Windows/Mac)

Brackets(Windows/Mac)

## 演習用のhtmlテンプレート

#### JavaScript単体ではブラウザで動作を確認できない

# 演習では、JavaScriptを表示するhtmlのテンプレートを用意して利用する

「index.html」と「style.css」をダウンロードしておく

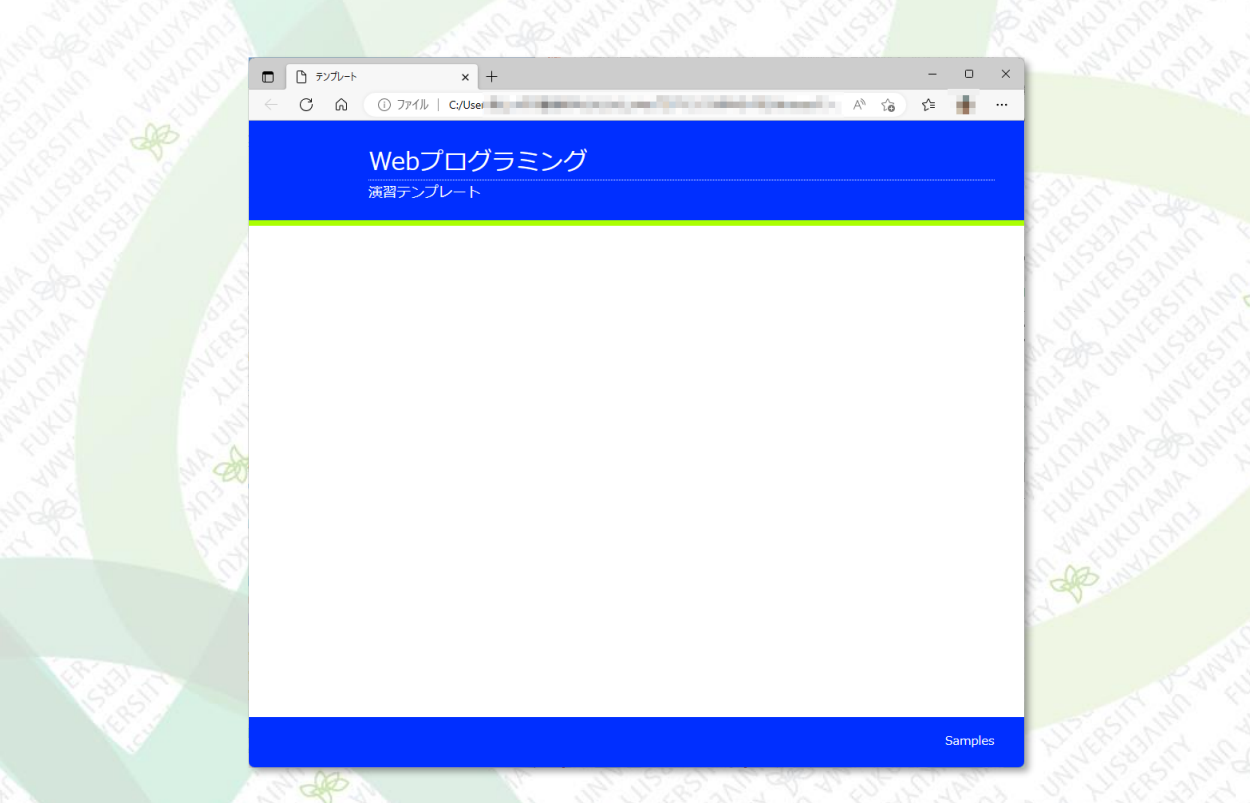

## コンソールにアウトプット

## JavaScriptではブラウザのコンソールにテキスト などを表示できる コンソールはブラウザの「開発ツール」を使う

#### Edgeの開発ツールを開く

| <b>ブラウザー タスク マネージャー</b> Shift+<br>インターネット オプション | Esc  認 設定  ⑦ ヘルプとフィードバック                                    | >            |                                           |
|-------------------------------------------------|-------------------------------------------------------------|--------------|-------------------------------------------|
| タスク バー ピン留めウィザードを起動する                           | その他のツール                                                     | >            |                                           |
|                                                 | <ul> <li>ページ内の検索</li> <li>A<sup>N</sup> 音声で読み上げる</li> </ul> | Ctrl+Shift+U |                                           |
| 図 数式ソルバー                                        | 论 共有                                                        |              |                                           |
| パン この引用                                         | ር〕 Web 選択                                                   | Ctrl+Shift+X |                                           |
| ▶ メディアをデバイスにキャスト                                | ☞ Web キャプチャ                                                 | Ctrl+Shift+S |                                           |
| コマンド パレット Ctr                                   | +Q 〇 印刷                                                     | Ctrl+P       |                                           |
| ウィンドウに名前を付ける…                                   | Q アラートとヒント                                                  |              | >                                         |
| P 名前を付けてページを保存 Ctr                              | +s % パフォーマンス                                                |              | ■ ② top ▼ ③ フィルター                         |
|                                                 | P Microsoft Rewards                                         |              |                                           |
| ЪЪ                                              | ⟨3 拡張機能                                                     |              | A to to -                                 |
| <b>ЬТР</b>                                      | £♀ ゲーム                                                      |              | - 0                                       |
|                                                 | -<br>B 771                                                  | >            |                                           |
| V   C:/User                                     | ↓ ダウンロード                                                    | Ctrl+J ···   |                                           |
| × +                                             | () ショッピング                                                   |              |                                           |
| N. TRACE                                        |                                                             | Ctrl+H       | 🛄 🕐 S 👘 S S S S S S S S S S S S S S S S S |
|                                                 | (は、)しからっと                                                   | Ctrl+Shift+V | - C (NN) - C C S N 98 C C C N - A S       |

コンソールにアウトプット

- 他のブラウザの「開発ツール」を開く手順
   FireFox
  - [メニュ]->[その他のツール] ->[ウェブ開発ツール]

Chrome

[Google Chromeの設定]->[その他のツール]
->[デベロッパーツール]

#### Safari

◆最初に1度だけ、環境設定を変更する必要がある
 [環境設定]ダイアログ->[詳細]

->[メニューバーに"開発"メニューを表示]にチェック ◆ Safariにて メニューバーの[開発]->[Webインスペクタを表示]

コンソールにアウトプット コンソールの表示位置を変更できる 別ウィンドウ、左にドッキング、下に・・、右に・・ (1)クリック C DevTools -× ණ °2 コンソール ソース 要素 >> + . . . の フィルター  $\square$ top 🔻 ドッキングの位置 🛃 🔲 🔲 よく柿食う客だ (2)どれかを選択 > デバイスエミュレーション Ctrl + Shift + M デバッグ対象にフォーカス コンソール ドロワーを表示する Esc 検索 Ctrl + Shift + F コマンドの実行 Ctrl + Shift + P 左にドッキング 別ウィンドウ 右にドッキング 下にドッキング 7/20-1 □ □ 要素 コンソール ソース » + ●1 8 袋 CQ C @ 0 771% C/User A 44 4 top ▼ の フィルター 既定のレベル ▼ 
 01 □ □ □>>-ル » + £3 🖓 🖓 🖉 + ●1 & ⊗ … × Webプログラミング Webプログラミング よく桔食う客だ index0801.html:30 O top < の フィルター</li> O top < つ フィルター</li> 既定のレベル・袋 既定のレベ 58 よく結合う変だ よく柿食う客だ index0801.html:30 dev0801.html:30 □ □ 要素 コンソール ソース ネットワーク パフォーマンス » 十 o1 & & ... ) 既定のレベル マ 01 よく柿食う客だ index0801.html:30

コンソールにアウトプット

■ 主なアウトプットは3種類

コンソールへのアウトプット
 プログラムの動作を確認するなど

 ダイアログボックスへのアウトプット
 JavaScriptでダイアログボックスを表示して、テキストや数字を 出力する

HTMLやCSSへのアウトプット

◆HTMLやCSSのタグに囲まれたテキストを書き換える、新たな要素 を追加するなど

◆この操作で動的なWebページ作成を可能にしている

コンソールにアウトプット

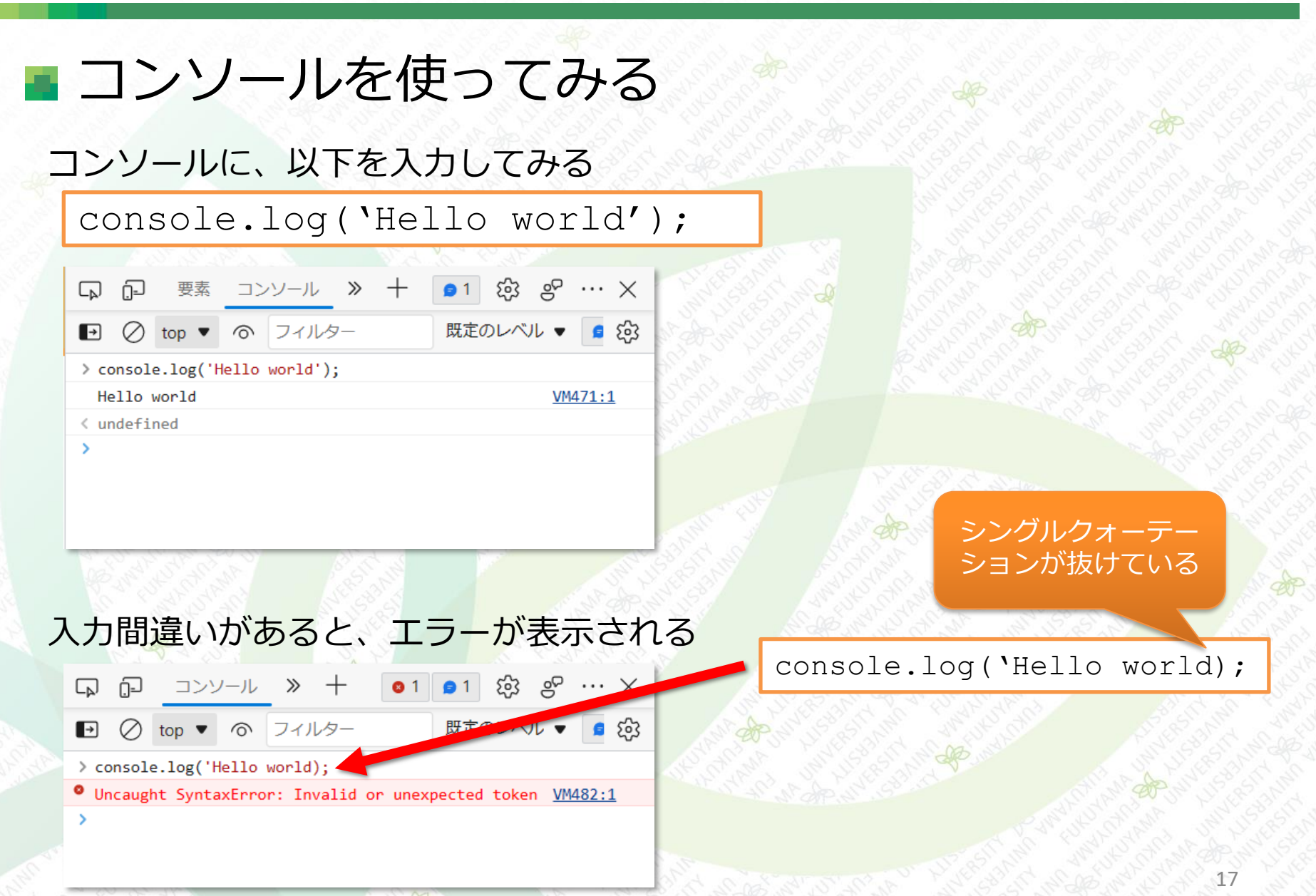

コンソールにアウトプット

■ さらにコンソールを使ってみる

・コンソールに、以下を入力してみる

console.log(2+3);

console.log(123-35);

console.log('2+3');

・ダブルクォーテーションで囲っても同じ
 console.log("2+3");

・ダブルクォーテーションを表示文字列に含むことも可能

console.log(、続けるには、C"キーを押す');

※以下の書き方はダメ

console.log(<sup></sup>\*続けるには、C"キーを押す");

#### JavaScriptを記述する場所

- 実際のWebページで利用するJavaScriptを記述するところは、以下の2つ
  - HTMLファイルに直接記述する
  - JavaScript専用のファイルをHTMLファイルとは別に作成し、HTMLから読み込むようにする

#### JavaScriptを記述する場所

#### HTMLファイルに直接記述する ■ まずはじめに、テンプレートの「index.html」をコピーして、ファイ ル名を「index0801.html」に変更、下記を追記する index0801.html C DevTools - file:///C:/User </footer> 27 □ □ コンソール » 十 9 1 gP £3 ···· <script> 28 既定のレ、公 → 'use strict'; 29 よく柿食う客だ index0801.html:30 console.log('よく柿食う客だ'); 30 </script> 31 32 </body> </html> 33

#### 'use strict' について

ブラウザには 「古いJavaScriptを実行するモード」 「新しいJavaScriptを実行するモード」… strictモード がある 通常は strictモード で実行する、そのとき 'use strict'を記述する

#### JavaScriptを記述する場所

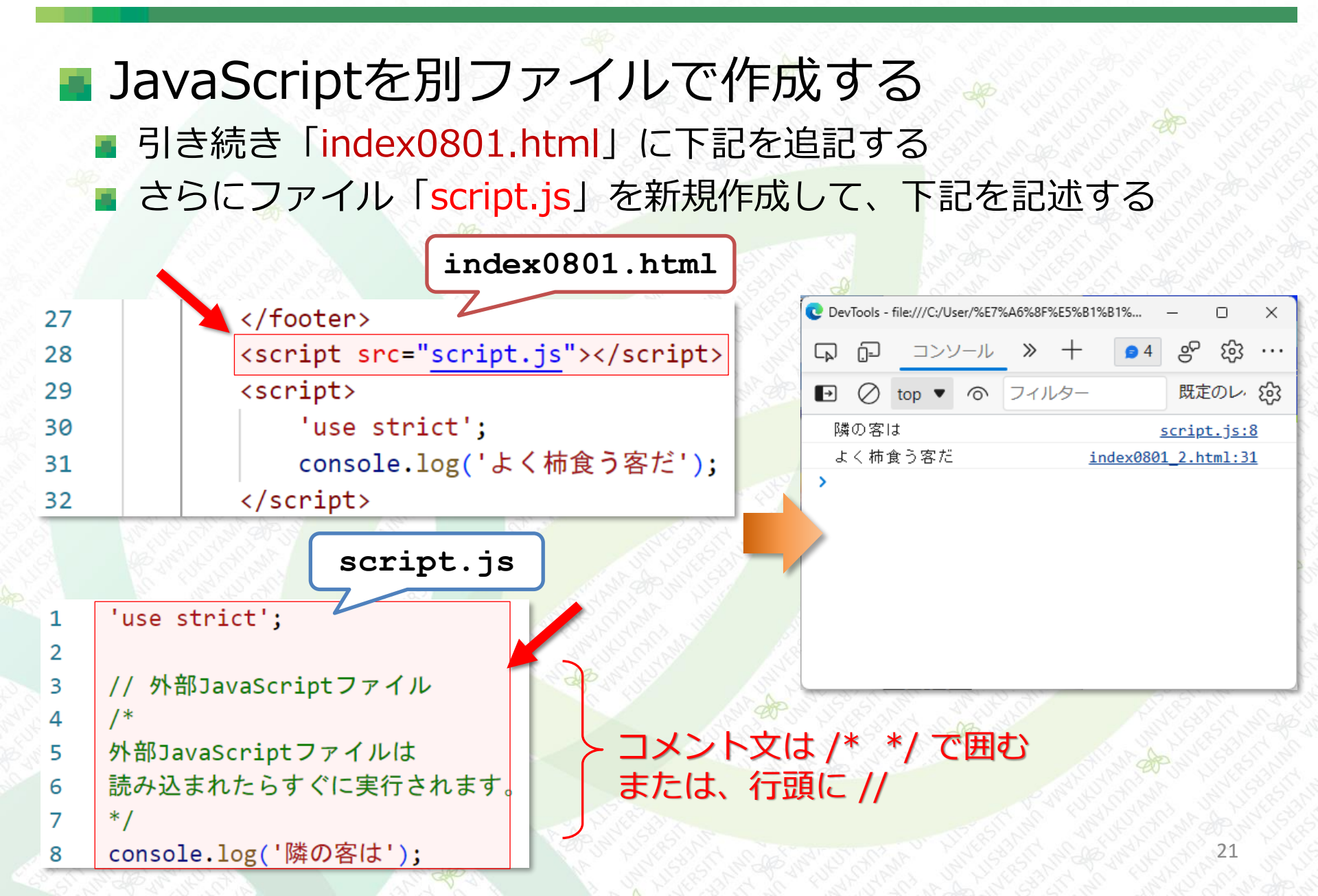

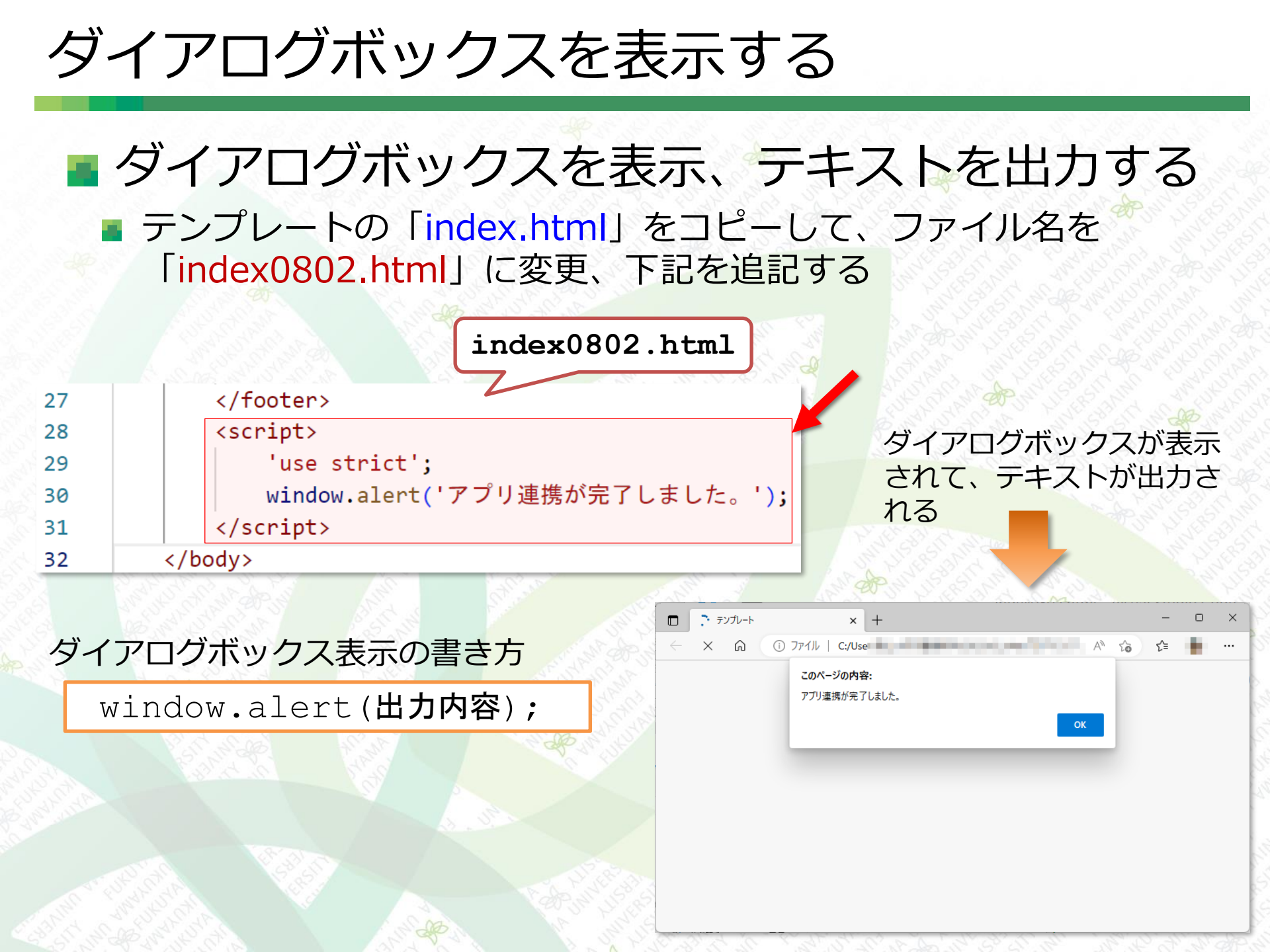

#### JavaScriptで表示されているHTMLを書き換える ■ HTMLの中の「ここに日付を表示します」の部分を現在 の日時表示に書き換える

| □ □ テンフレート × + -<br>← C A ① ファイル   C:/User, A ☆ ☆ ☆ | • ×     | AND DECK       | □ □ テンフレート × + - □ ×<br>← C ∩ ① ファイル   C:/User A ☆ ☆ ↓ … |
|-----------------------------------------------------|---------|----------------|----------------------------------------------------------|
| Webプログラミング<br>演習テンプレート                              |         |                | Webプログラミング<br><br>演習テンプレート                               |
| ここに日時を表示します                                         |         |                | Fri May 19 2023 14:08:13 GMT+0900 (日本標準時)                |
|                                                     |         | A CONTRACTOR   |                                                          |
|                                                     | Samples |                | Samples                                                  |
|                                                     |         | the start with |                                                          |

■以下、2段階の処理を行う ■書き換えたい部分の要素(HTMLとコンテンツ)を取得 取得した要素のコンテンツを書き換える

#### HTMLを書き換える まず、書き換える前のHTMLを作成する テンプレートの「index.html」をコピーして、ファイル名を 「index0803.html」に変更、下記を追記する index0803.html <main> 16 <div class="container"> 17 <section> 18 ここに日時を表示します 19 </section> 20 </div><!-- /.container --> 21 </main> 22 23 <footer> <div class="container"> 24 Samples 25 </div><!-- /.container --> 26 </footer> 27 <script> 28 'use strict'; 29 console.log(document.getElementById('choice')); 30 </script> 31 </body> 32

- 「index0803.html」では
  - 書き換えたい部分の要素を取得してコンソールに表示している
- ここでは id属性で指定する

ここに日時を表示します

の要素を取得して、コンソールに表示するのは下記

console.log(document.getElementById('choice'));

|                                                                                                    | 取得できた要素が表示される                           |  |
|----------------------------------------------------------------------------------------------------|-----------------------------------------|--|
| The second second sec | C DevTools - file:///C — — — X          |  |
| ← C û ① 7ァイル   C;/User, A <sup>N</sup> S S S = ···                                                                                                    |                                         |  |
| Webプログラミング<br><sub>演習テンプレート</sub>                                                                                                    | ■ Ø top ▼ ▼ フィルター 既定のレ・                 |  |
| ここに日時を表示します                                                                                                    | <u>index0803.html:30</u><br>ここに日時を表示します |  |
| Samples                                                                                                    |                                         |  |
|                                                                                                    |                                         |  |

х

- a document.getElementById() メソッド
  - documentオブジェクトにはHTMLやCSSを操作する ための機能が多数用意されている
  - getElementById()メソッドは、()に指定されたid名 を持つ要素を丸ごと取得する

document.getElementById(**`id名'**)

- 大文字・小文字の区別に注意する
  - JavaScriptはアルファベットの大文字・小文字を区別する
  - Eとe、Bとbは別の文字として認識する

document.getElementById(`choice')

document.getElementByid(`choice')

Document.getElementById('choice')

#### ■ 取得した要素のコンテンツを書き換える

Webプログラミング 演習テンプレート

Fri May 19 2023 14:08:13 GMT+0900 (日本標準時)

Index0803.html」に下記の変更を加える

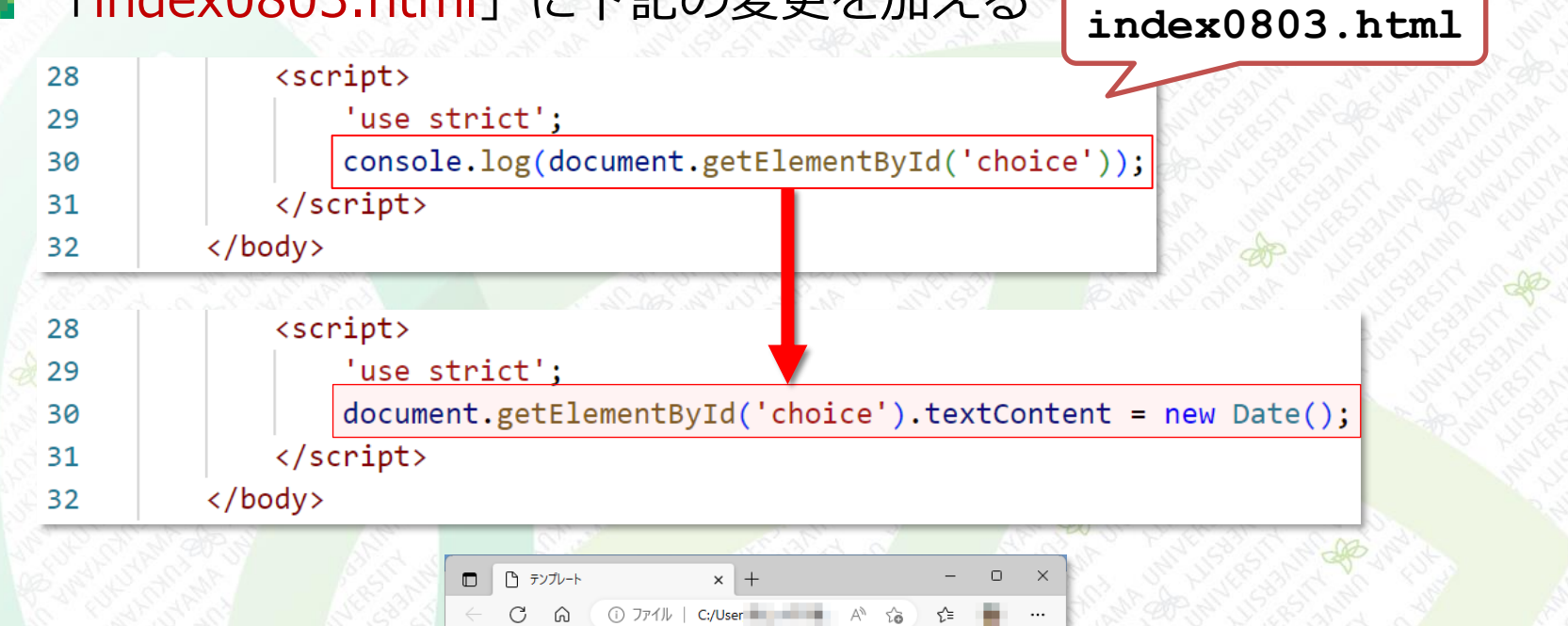

27

テキストが現在の日時

に書き換えられた

Samples

#### textContent

# textContent は documentオブジェクト のプロパティ 要素のコンテンツを書き換えるときに上書きする

document.getElementById('id名').textContent = `文字列':

#### 記述例

document.getElementById('choice').textContent = `通知を受け取りますか?';

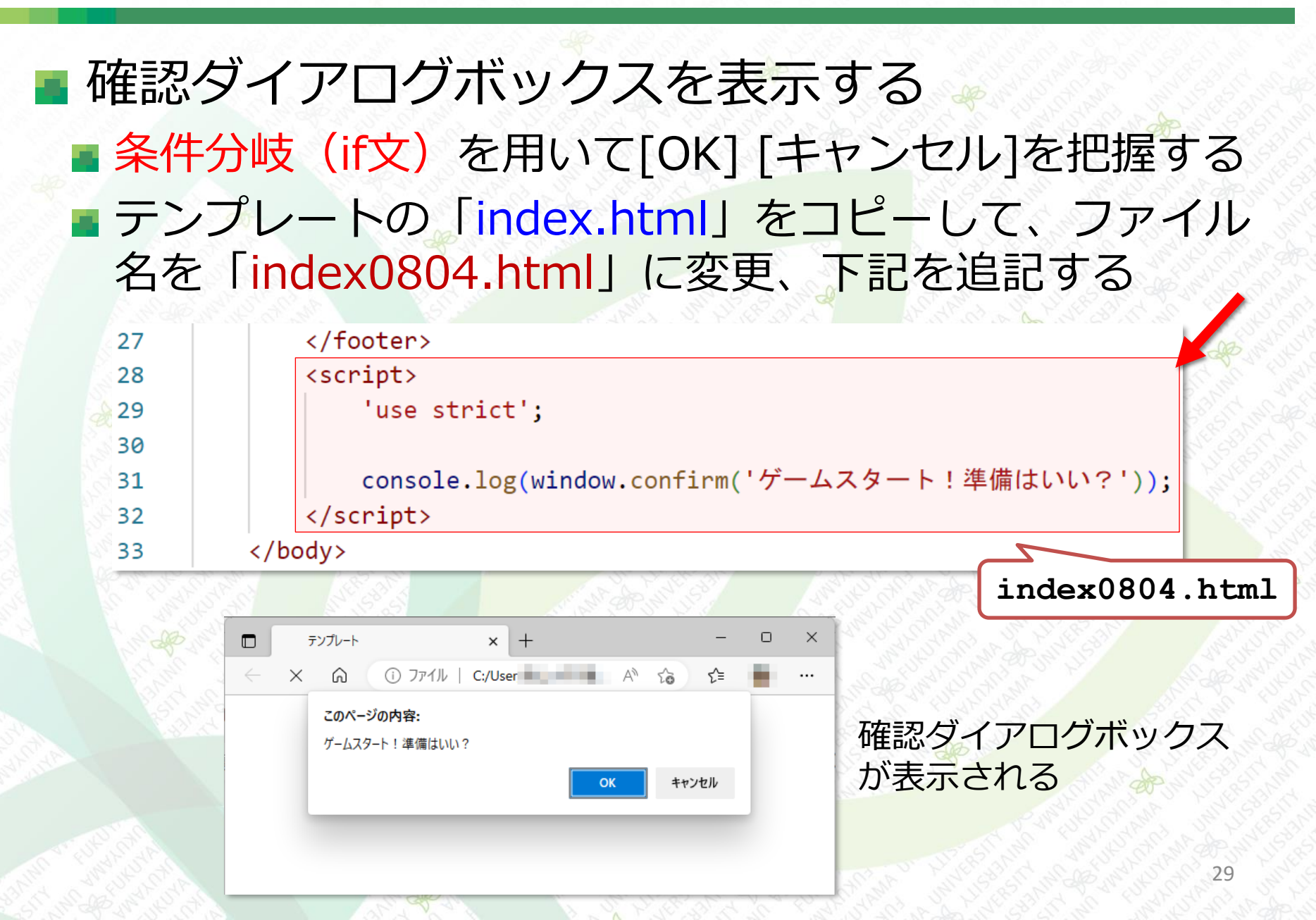

■ 確認ダイアログボックスを表示する

window.confirm(メッセージ)

#### リターン (return)

confirm()メソッドは、alert()メソッドとは異なり、リターン(戻り 値・返り値)がある

#### If true と false

- confirm()メソッドのリターンは ture か false のどちらか
- true ・・・ 真(成り<mark>立つ</mark>)
- false ・・・ 偽 (成り立たない)
- ブール値、ブーリアン値と呼ぶ

# コンソールを確認 [OK] を押すと ture が表示される [キャンセル]を押すと false が表示される

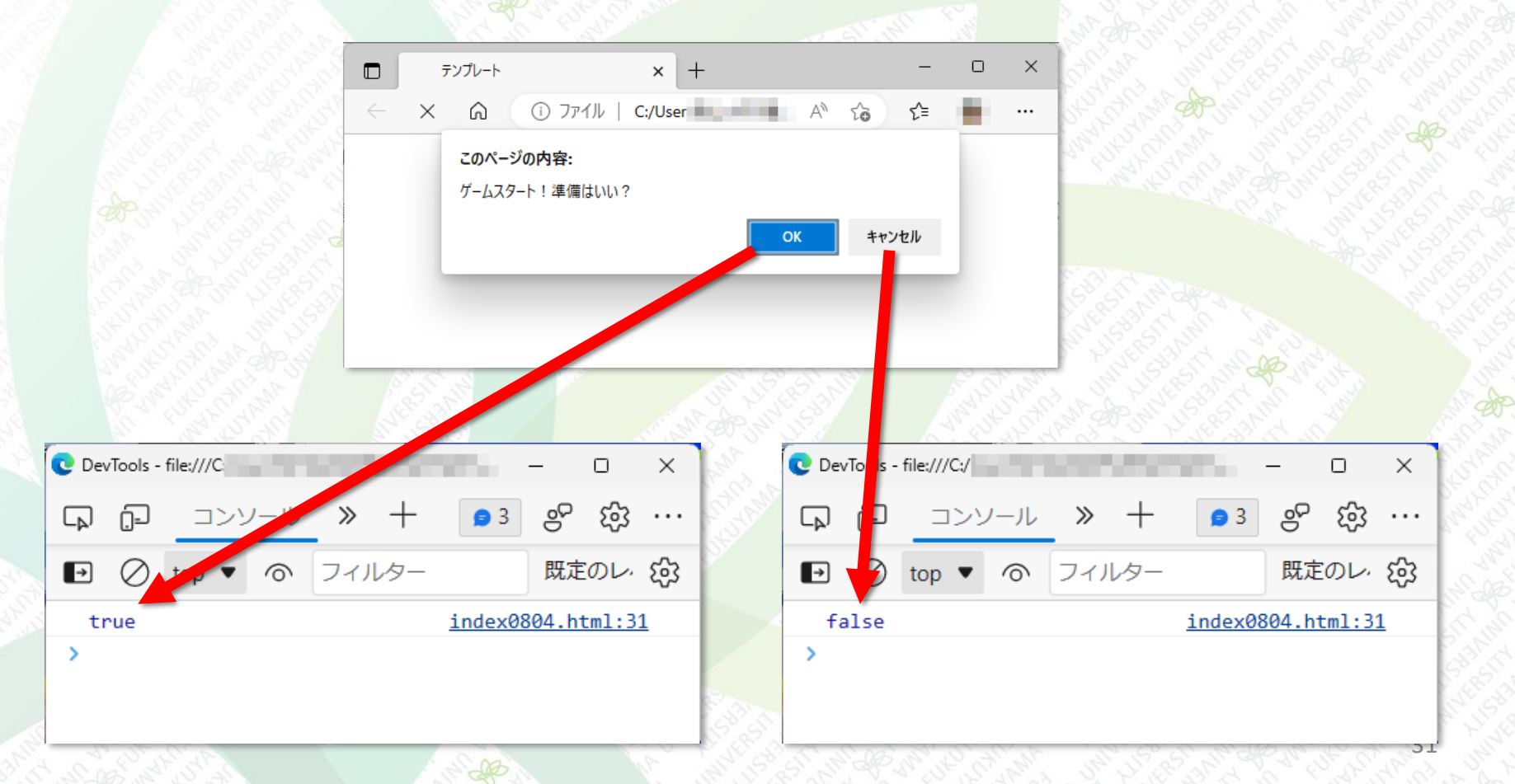

[OK]と[キャンセル]でメッセージを変える ■ 条件分岐(if文)を用いて表示メッセージを変更する 「index0804.html」に以下の変更を加える </footer> 27 index0804.html <script> 28 29 'use strict'; 30 console.log(window.confirm('ゲームスタート!準備はいい?')); 31 </script> 32 </body> 33 27 </footer> 28 <script> 29 'use strict'; 30 if(window.confirm('ゲームスタート!準備はいい?')){ 31 console.log('ゲームを開始します') 32 }else{ 33 console.log('ゲームを終了します') 34 35 36 </script> 32 37 </body>

# [OK]と[キャンセル]でメッセージを変える 条件分岐(if文)を用いて表示メッセージを変更する

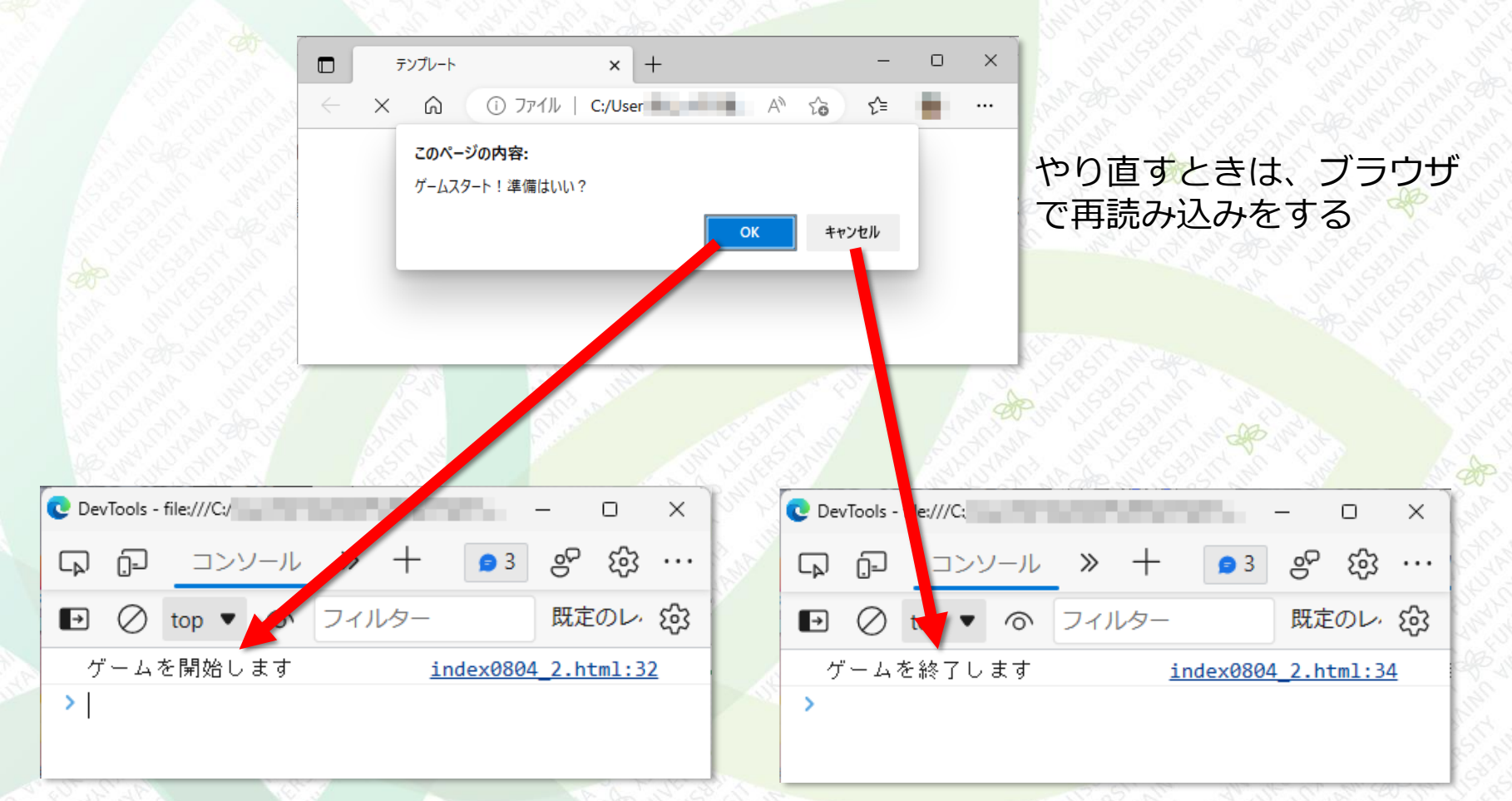

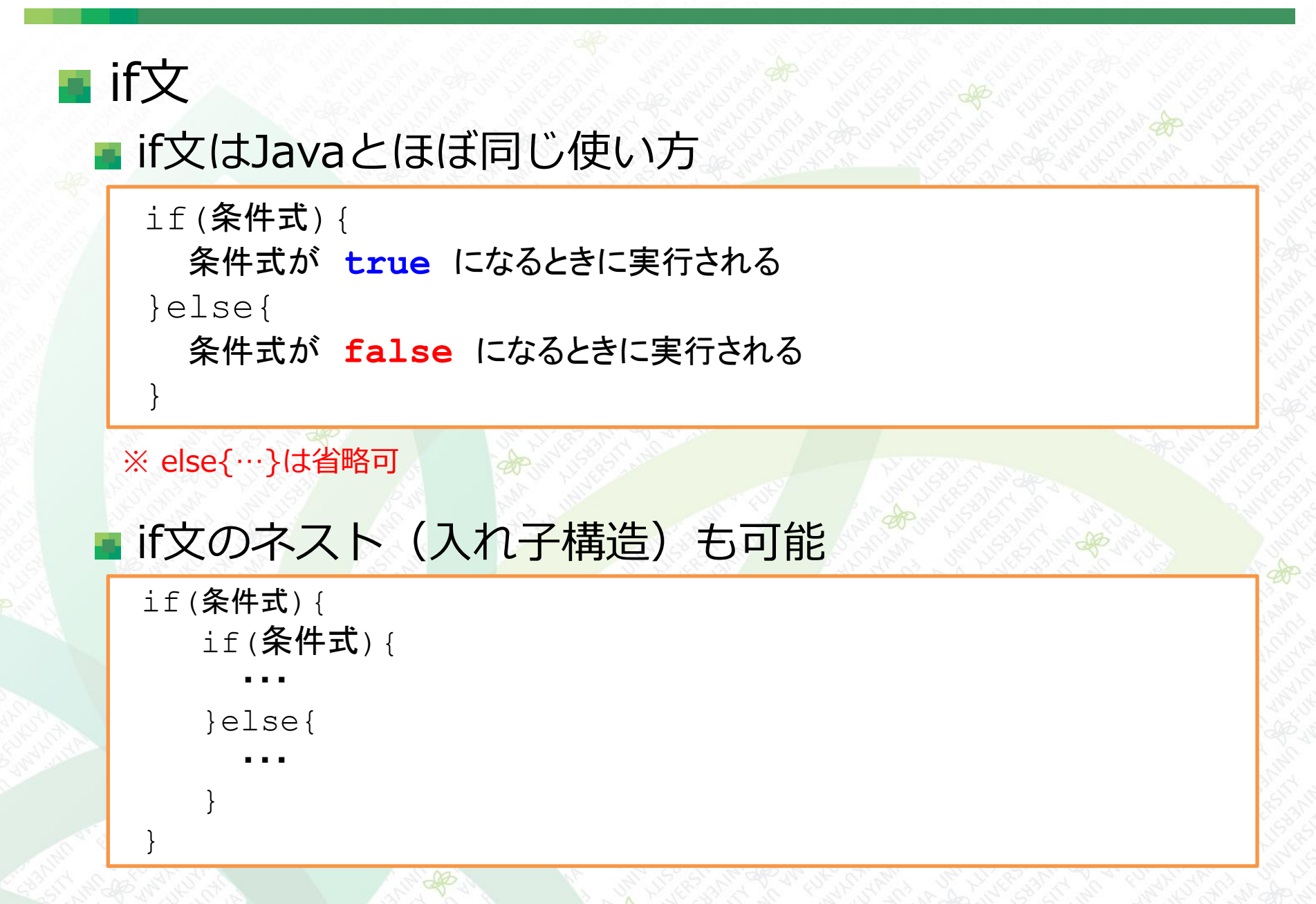

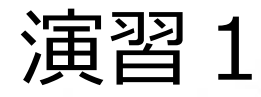

#### まずはじめに、テンプレートの「index.html」をコピーして、ファイル名を 「ensyu01.html」に変更しなさい。 次に、下図のような確認ダイアログボックスを表示して、[OK]と[キャンセル] で表示が切り替わるように「ensyu01.html」を修正しなさい。

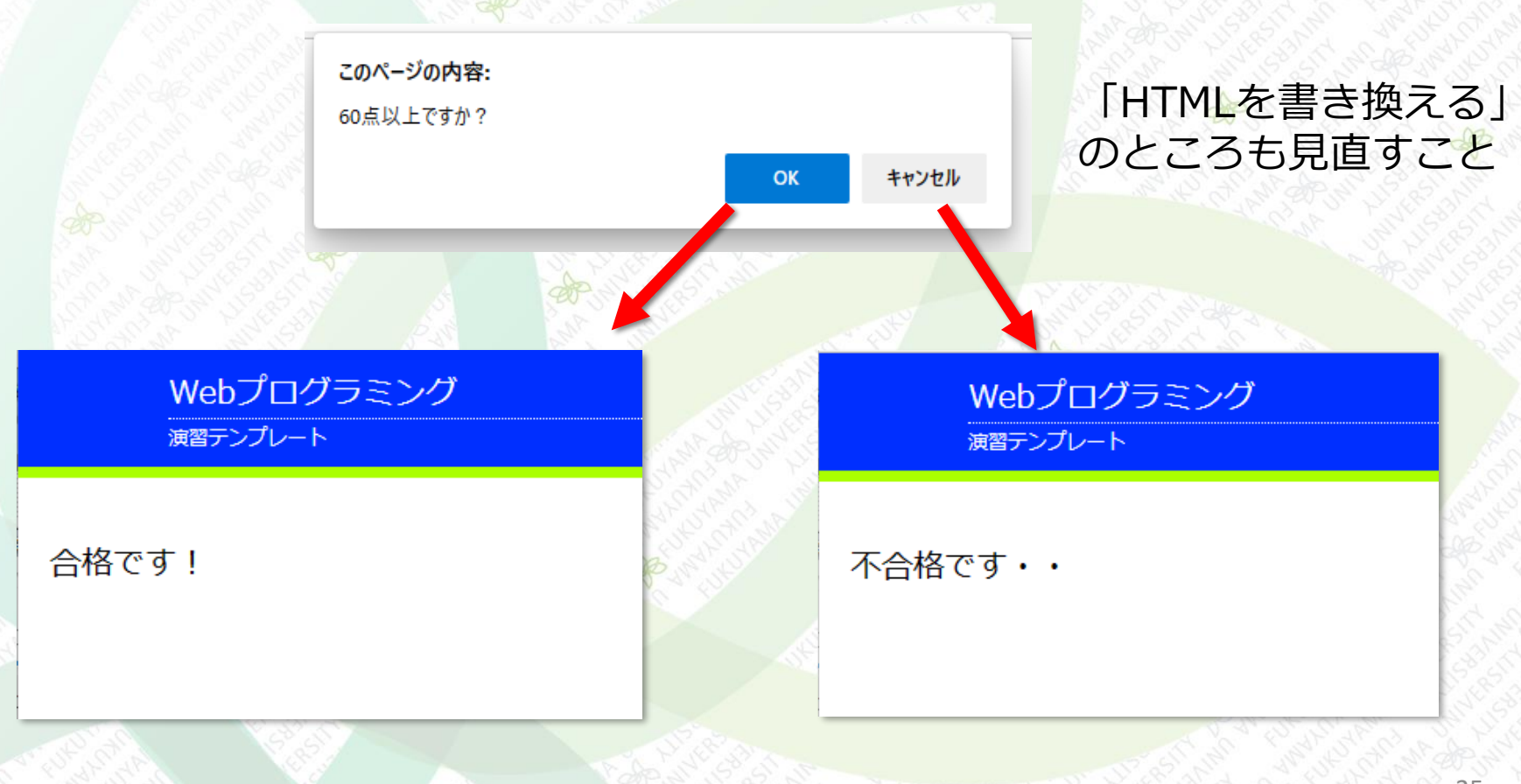

#### 演習2

まずはじめに、テンプレートの「index.html」をコピーして、ファイル名を 「ensyu02.html」に変更しなさい。 確認ダイアログボックスを利用して 10, 15, 21 のどの数なのかを当てるようにし たい。[OK]と[キャンセル]でif文の条件分岐を設定し、必要に応じて if文をネスト (入れ子) にすることで処理をする。「ensyu02.html 」を修正しなさい。なお、 結果はすべてコンソールに出力すること。

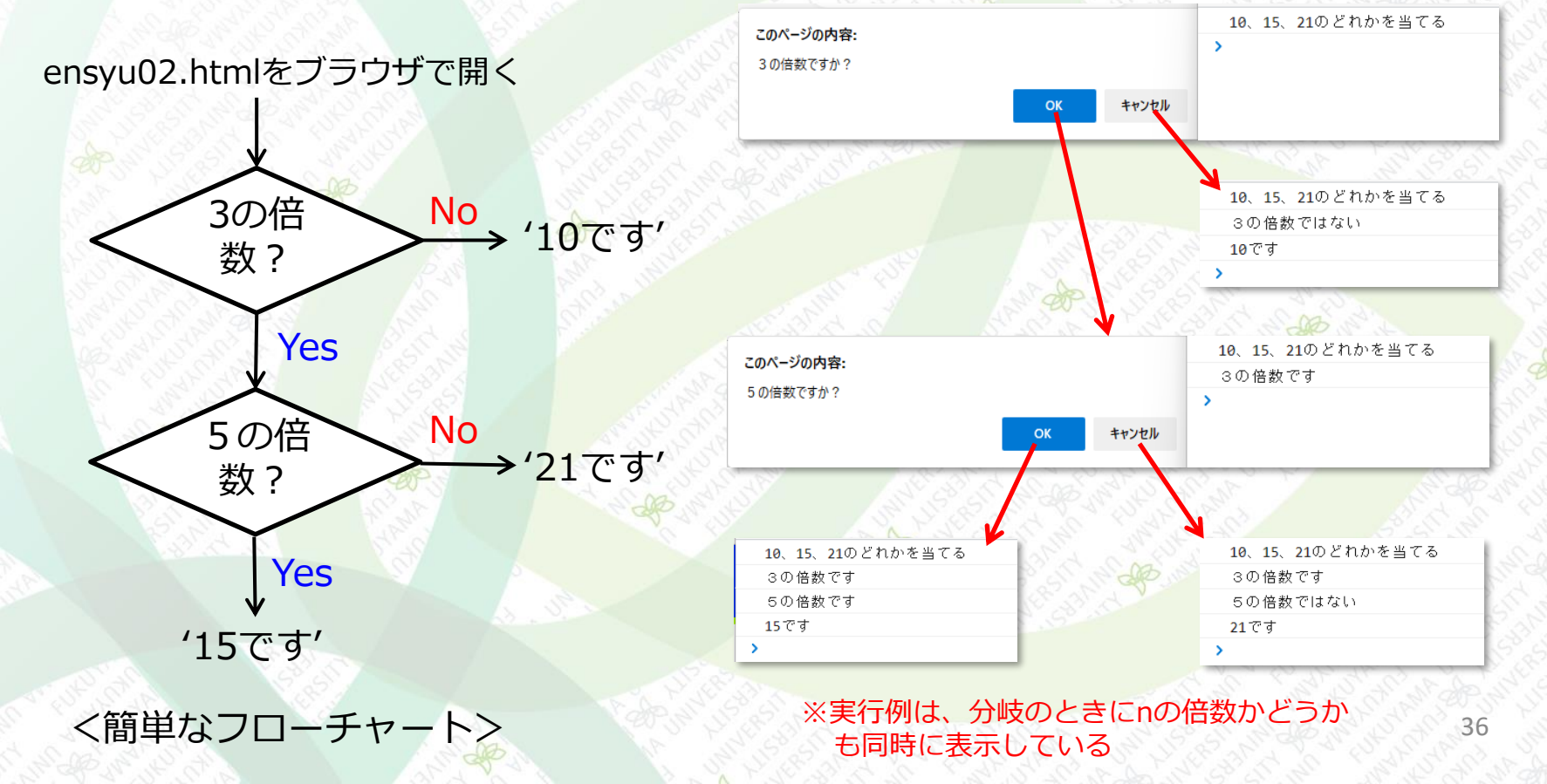